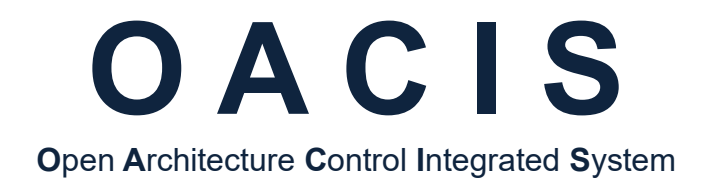

# Industrial Network Module Setting for OACIS-1XC & 2XC

Version 02.01

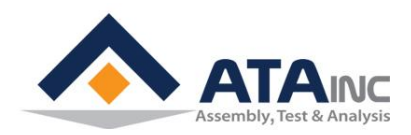

www.atainc.com ata@atainc.com All Rights Reserved

# CONTENTS

| I. | NETWORK CONFIGURATION             | 3 |
|----|-----------------------------------|---|
|    | A. Install Program and Connection | 3 |
|    | B. New Setting                    | 3 |
|    | C. Change Existing Setting        | 4 |
| RE | EVISION                           | 5 |

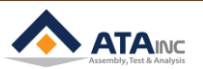

-

### I. NETWORK CONFIGURATION

#### A. Install Program and Connection

- Install IPConfig Setup.exe
- Install IPConfig Setup.exe on your PC
- Connect an ethernet cable between PC and Industrial Network Module

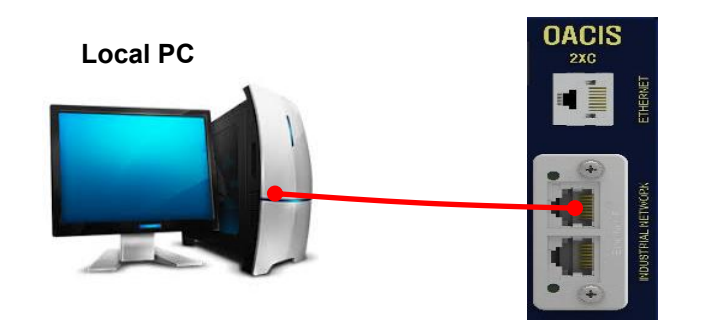

#### B. New Setting

• Open IPConfig.exe and click Settings

| IPconfig |    |    |      |             |         |      |     |
|----------|----|----|------|-------------|---------|------|-----|
| IP       | SN | GW | DHCP | Version   T | уре     | MAC  |     |
|          |    |    |      |             |         |      |     |
|          |    |    |      |             |         |      |     |
| 1        |    |    |      | 6.          | this me | Com  | Evà |
|          |    |    |      | Se          | ungs    | scan |     |

- Click DHCP as Off and assign IP address and Subnet mask
- Click Set

| Configure: 00-3    | 0-11-1A-D9-C0       | ×               |
|--------------------|---------------------|-----------------|
| Ethernet configura | tion                |                 |
| IP address:        | 192.168.3.3         | C On            |
| Subnet mask:       | 255 . 255 . 255 . 0 | © Off           |
| Default gateway:   | 0.0.0.0             |                 |
| Primary DNS:       | 0.0.0.0             |                 |
| Secondary DNS:     | 0.0.0.0             |                 |
| Hostname:          |                     |                 |
| Password:          |                     | Change password |
| New password:      |                     |                 |
|                    |                     | Set Cancel      |

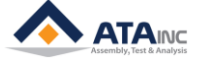

MISC

# C. Change Existing Setting

- Open IPConfig.exe and then normally the existing setting is displayed automatically
- If not, click Scan

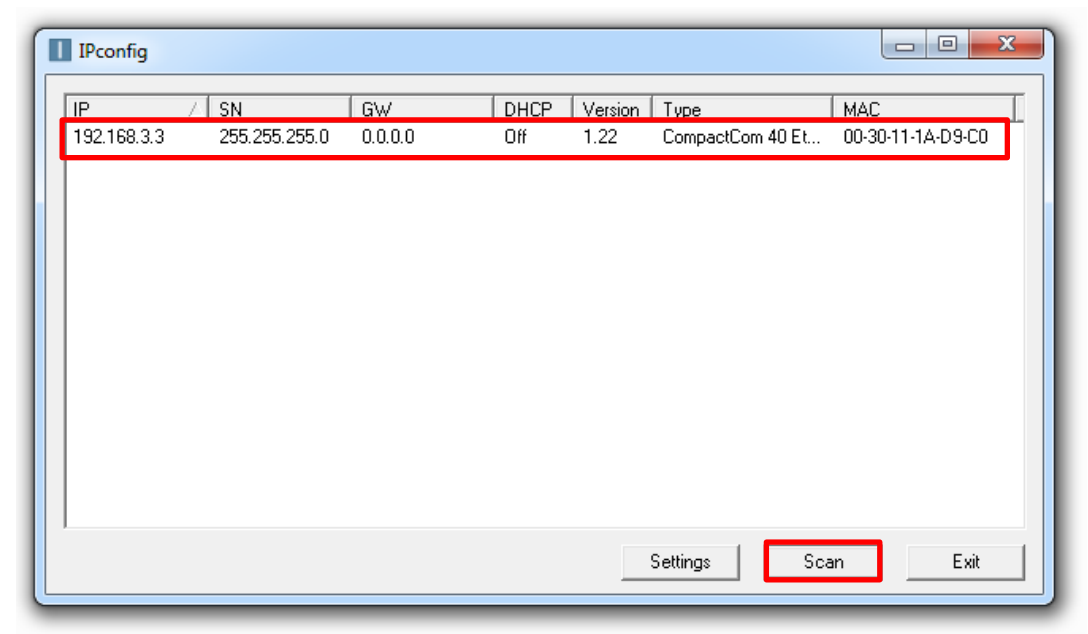

- Double click the existing setting
- Change it into what you want ex) IP : 192.168.3.4 / Subnet Mask : 255.255.255.0
- Click Set

| Configure: 00-3    | 0-11-1A-D9-C0               |
|--------------------|-----------------------------|
| Ethernet configura |                             |
| Subnet mask:       | C On<br>255 . 255 . 255 . 0 |
| Default gateway:   | 0.0.0.0                     |
| Primary DNS:       | 0.0.0.                      |
| Secondary DNS:     | 0.0.0.                      |
| Hostname:          |                             |
| Password:          | Change password             |
| New password:      |                             |
|                    | Set Cancel                  |

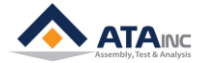

# REVISION

v1.00: Engineering Released v1.01: Download Site Added in I.A v2.00: OACIS-1XC Released v2.01: Mistyping Updated 5

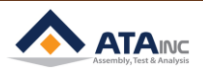